#### How to Set Up a Personal Fundraising Page on QGiv:

Thank you for leading the way to a world without PF!

1. Click on one of the two "Create Your Fundraising Page" buttons on the Team PFF page.

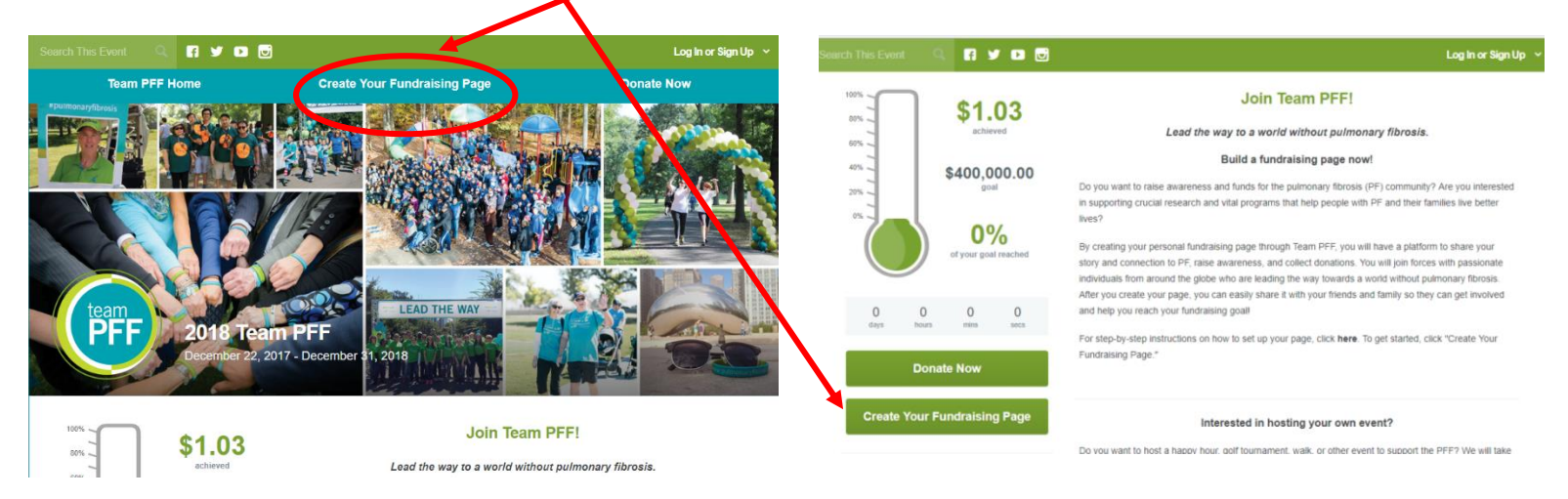

2. On the next page, click the box to start your own personal fundraising page, then enter your email address.

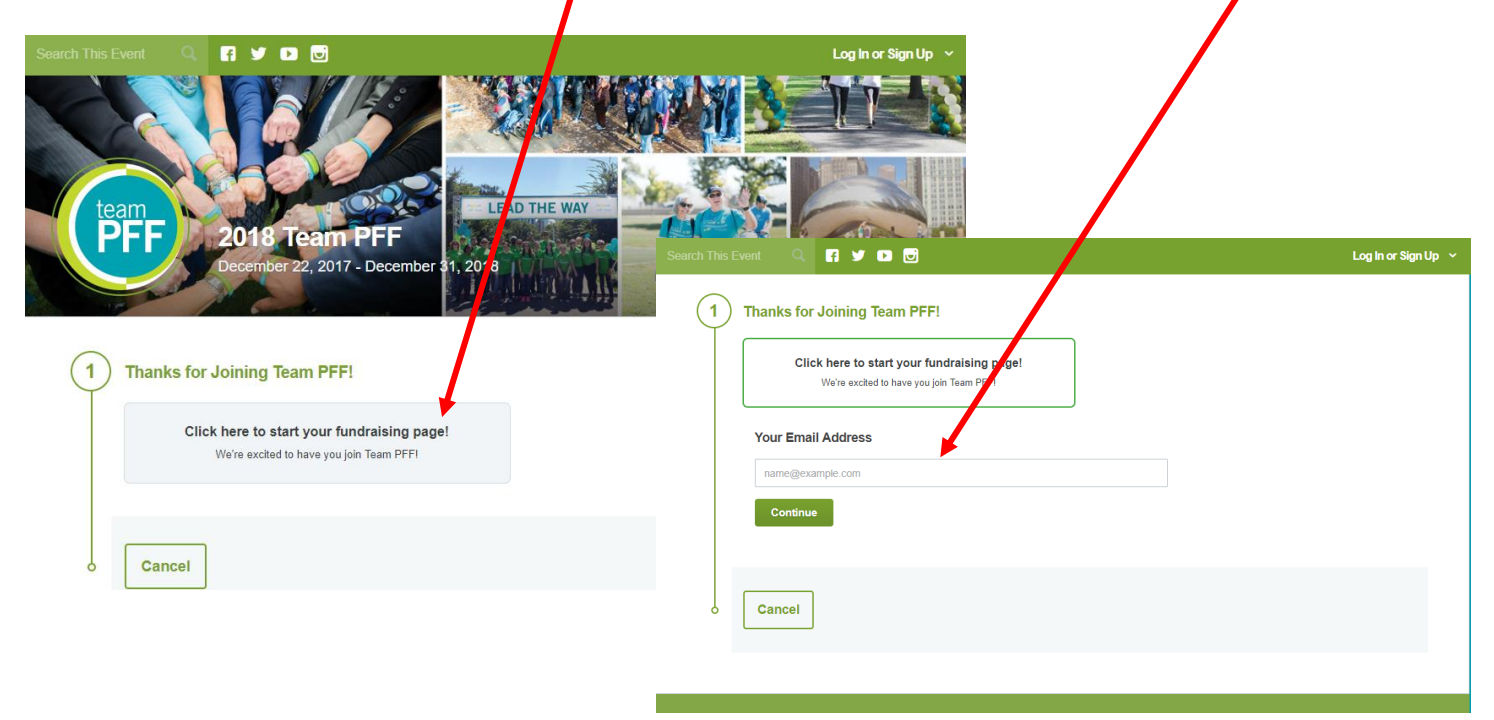

3. If it is your first time on the site, you will need to create an account. You can register a new account using your email address, Facebook, or Google; just enter your credentials on this screen and click "create my account."

| Create an Account               |                                   |  |  |  |
|---------------------------------|-----------------------------------|--|--|--|
| f Log in with Facebook          |                                   |  |  |  |
| <b>G</b> Sign                   | in with Google                    |  |  |  |
|                                 | or                                |  |  |  |
| Your First Name                 | Your Last Name                    |  |  |  |
| jwilliams@pulmonaryfibrosis.org |                                   |  |  |  |
| ••••••                          | Confirm Password                  |  |  |  |
| Create My Account               |                                   |  |  |  |
| By creating an account, you as  | ree to our Acceptable Use Policy. |  |  |  |
| Already have an a               | account? Log in now               |  |  |  |

4. Enter your personal information.

| This Event Q 🗗 💆 🕨       |                                  | Log In or Sign |
|--------------------------|----------------------------------|----------------|
| 1 Click here to start yo | our fundraising page!            |                |
| 2 Fundraiser             |                                  | \$0.00         |
| 3 Personal Information   |                                  |                |
| First Name required      | Last Name required               |                |
| Jackie                   | Williams                         |                |
| Address required         |                                  |                |
| City required            | State required Zip Code required |                |
|                          | Select a State                   |                |
| Country required         | Phone Number required            |                |

5. Complete additional information to help us get to know you and support your efforts better! Set your personal fundraising goal, be the first to donate to your page, and provide your employer name and connection to PF.

|                                                         | Log In                   |
|---------------------------------------------------------|--------------------------|
| Fundraising Goal                                        |                          |
| Your Personal Fundraising Goal                          |                          |
| \$ 250.00                                               |                          |
| Optional Donation                                       |                          |
| Optional Donation Amount                                | Ontional Donation Amount |
|                                                         |                          |
| \$                                                      |                          |
| s<br>Additional Questions                               |                          |
| \$<br>Additional Questions<br>Employer required         |                          |
| S Additional Questions Employer required                |                          |
| \$ Additional Questions Employer required PF Connection |                          |

6. Review your registration details, provide donation payment details if needed, and complete your account registration!

|                                           |                                       | <b>F Y</b>       |                      |             |        |        |          |        | Log In or Sign Up   |
|-------------------------------------------|---------------------------------------|------------------|----------------------|-------------|--------|--------|----------|--------|---------------------|
| and the second second                     | 1                                     | 19 C             | THE REAL PROPERTY OF | and a state |        | 明天林    | II.m.    |        | -                   |
| Review and                                | Comp                                  | lete You         | r Registra           | tion Below  |        |        |          |        |                     |
| Complet                                   | e Regist                              | tration          | Go Bac               | k Cancel    |        |        |          |        |                     |
| Registrations                             |                                       |                  |                      |             |        | Fees   | Donation | Total  |                     |
| Jackie Williams<br>Individual             | 5                                     |                  |                      |             |        | \$0.00 | \$0.00   | \$0.00 | 1                   |
| Perso<br>Jackie<br>230 E.<br>Chicag<br>US | Williams<br>Ohio St.,<br>Io, Illinois | Ste 500<br>60611 |                      |             |        |        |          | 1      | total <b>\$0.00</b> |
| 。 C                                       | Comple                                | te Regist        | ration               | Go Back     | Cancel |        |          |        |                     |

7. The Welcome Quest will appear at the bottom of your screen. Follow these prompts to get your page fully set up and start raising funds for the PF community. The Quest will walk you through the following steps:

| th This Event Q, 🚹 🎔 🕨 🖬                                                                            |                                                                             | My Fundraising Tools V J                                                                     |
|----------------------------------------------------------------------------------------------------|-----------------------------------------------------------------------------|----------------------------------------------------------------------------------------------|
| Your Registration (#4903658                                                                         | ) is Complete!                                                              |                                                                                              |
| Now complete your profile!                                                                          |                                                                             |                                                                                              |
| Make the most of your fundraising efforts by com<br>fundraising page and help raise more donations! | pleting your profile. The Welcome Quest will g                              | uide you through some of the most important features of you                                  |
| Complete Your Profile                                                                               | Upload Your Avatar<br>Update Your Personal Page<br>Send a Fundraising Email | <ul> <li>Raise Your First Donation</li> <li>Schedule a Post on Facebook / Twitter</li> </ul> |
|                                                                                                    | or view your Fundraising Dashboar                                           | rd                                                                                           |
| \$0.00 TOTAL AMOUNT CHARGED                                                                         |                                                                             |                                                                                              |
| Transaction ID: 4903658<br>Date: December 27, 2017 4:13:29 PM                                       |                                                                             |                                                                                              |
|                                                                                                    |                                                                             |                                                                                              |

1. **Change your Avatar** (the icon on your fundraising page). You can upload a photo of yourself, a loved one, or keep the Team PFF logo!

| Search This Event Q 📑 S                                             | / D 🖬                                                                                                    | My Fundraising Tools 👻 Jackie William |
|---------------------------------------------------------------------|----------------------------------------------------------------------------------------------------|---------------------------------------|
| Team PFF Home                                                       | Become a Fundraiser                                                                                                    | Donate                                |
| (d) (C)                                                             | My Registration       Registration Info       Permissions       Badges                                                                                                    |                                       |
| Change your avatar by how<br>image and clicking 'Change<br>Dashboar | Profile Picture' Information Last Nat Close Villiar Villiar Vi | me required                           |
| Share Event                                                         | Address required                                                                                                    |                                       |
| My Donations                                                        | 230 E. Ohio St., Ste 500                                                                                                    |                                       |
| Resources                                                           | City required State required Ullinois                                                                                                    | Zip Code required                     |
| My Registration                                                     | Country required Phone N                                                                                                    | Number required                       |
| Complete Your Profile                                               | Hide Next Step                                                                                                    | : Upload Your Avatar                  |

2. **Edit your personal page!** You can change how it looks and, most importantly, share your story and why you're personally involved with the PFF, which will help you get support from your friends and family!

| Pulmonary fibrosis (PF) is a condition that causes lung tissue to become thickened, stiff, and scared.<br>The lungs eventually lose their ability to transfer oxygen into the bloodstream, making everyday<br>activities such as breathing, and walking extremely, difficult. It is a noncressive disease, which means it<br>tends to worsen over tim<br>with the disease and the<br>With no known cure, ti<br>United States, PF affec<br>Because of the work of ti<br>Your donation helps fun<br>people with PF and their<br>Limagine a world witho       Ecliting Your Personal Page<br>I Look for the settings icon to edit widgets.<br>I Hide widgets that you don't want.       0 %<br>0 %<br>0 mms       0 %<br>0 mms         Coree       Imagine a world witho       After you're finished making changes, click 'Save Page' to Continue.       0 mms       0 mms       0 |                                                                                                    | 80%                                                                                                    | \$0.00<br>achieved   |
|----------------------------------------------------------------------------------------------------|----------------------------------------------------------------------------------------------------|----------------------------------------------------------------------------------------------------|----------------------|
| With no known cure, ti       Editing Your Personal Page       0%         United States, PF affec       Imagine a world witho       Imagine a world witho         Because of the work of ti       Imagine a world witho       Imagine a world witho                                                                                                    | Pulmonary fibrosis (PF) is a co<br>The lungs eventually lose their<br>activities such as breathing and<br>tends to worsen over tim<br>with the disease and the | Indition that causes lung tissue to become thickened, stiff, and scared.         ability to transfer oxygen into the bloodstream, making everyday         twalking everyday | \$250.00             |
| Because of the work of ti     Imagine a work of ti       Your donation helps fund     After you're finished making changes, click 'Save Page' to Continue.       I imagine a world witho     Imagine a world witho                                                                                                    | With no known cure, th<br>United States, PF affec                                                                                                    | <ul><li>Editing Your Personal Page</li><li>Look for the settings icon to edit widgets.</li></ul>                                                                            | of your goal reached |
| Close te Now                                                                                                    | Because of the work of the<br>Your donation helps fund<br>people with PF and their                                                                             | <ul> <li>Hide widgets that you don't want.</li> <li>After you're finished making changes, click 'Save Page' to Continue.</li> </ul>                                         | 0 0<br>mins secs     |
|                                                                                                    | l imagine a world witho                                                                                                    | Close                                                                                                    | e Now                |

3. Send a fundraising email. Use our template or feel free to create your own, but be sure to email your friends and family to let them know you have started a fundraising page, why you are supporting the PFF, and how they can get involved. You have options to send the email immediately or schedule it for another time. Whatever you do, don't miss this important step of getting the word out about your campaign!

| Search This Event |                                                                                                    | My Fundraising Tools V Jackie Williams       |
|-------------------|----------------------------------------------------------------------------------------------------|----------------------------------------------|
| team              | Share Event<br>Share your event by email, Facebook, or Twitter. People can't donate to you if they don't know | how – start getting the word out!            |
|                   | Share Using Email Share On Facebook Share On Twitter Send an Email                                            | Email Management                             |
| Dashboard         | 1 Send a Custom Fundraising Email                                                                             |                                              |
| Share Event       |                                                                                                    |                                              |
| My Donations      | 2 Email Information                                                                                           |                                              |
| Resources         | Email Title (maint)                                                                                           |                                              |
| My Registration   | This will help you organize your fundraising emails; recipients will not see this title                       |                                              |
|                   | Start with an existing template?                                                                              |                                              |
| Edit My Page      | Choose Template *                                                                                             |                                              |
|                   | Subject required                                                                                              |                                              |
|                   | Your Message required                                                                                         |                                              |
|                   |                                                                                                    | x <sub>e</sub> x <sup>e</sup> I <sub>x</sub> |
|                   | Hide Next Step: Upload X                                                                                      | /our Avatar                                  |

#### FOUNDATION

- 4. **Raise your first online donation!** After setting your page up and sending it out, you should start to see donations coming in!
- 5. Schedule a post on Facebook/Twitter. Another great way to spread the word about your fundraising efforts is through social media. Connect your Facebook and/or Twitter and post letting everyone know that you're supporting the PFF! Choose from our templates or create your own content.

| Share Event   My Donations   Resources   My Registration   Edit My Page   Stare From Template   In add your help!   Thank you!   Wind Table You Want To Share?   Stare Spin Converting on the stare on the stare                                                                                                    | Search This Event 🔍 🖪 🎔 |                                  |                                     | My I                                | Fundraising Tools 🗸      | Jackie Williams |
|----------------------------------------------------------------------------------------------------|-------------------------|----------------------------------|-------------------------------------|-------------------------------------|--------------------------|-----------------|
| Share Using Email Share On Facebook     Share Using Email Share On Facebook     Share Using Via Facebook Image: Create Row Post     Share Event No scheduled posts yet. Create one below.     My Donations   Resources   My Registration   Create From Template   In hallway thered!   In edity or help!   That Kyou!   Winst Link Do You Want To Share?     Share Using Create Converted score.                                                                                                    | team_                   | Share your event by email, Faceb | ook, or Twitter. People can't donat | e to you if they don't know how – s | tart getting the word ou | t!              |
| Dashboard   Dashboard   Share Event   My Donations   Resources   My Registration   Create A New Facebook Post   Create A New Facebook Post   Create From Template   In hallway thered   In hallway thered <td< th=""><th>PFF</th><th>Share Using Email</th><th>Share On Facebook</th><th>Share On Twitter</th><th></th><th></th></td<>                                                                                                    | PFF                     | Share Using Email                | Share On Facebook                   | Share On Twitter                    |                          |                 |
| Share Event       No scheduled posts yet. Create one below.         My Donations       Resources         Create a New Facebook Post       Facebook Post Preview         My Registration       Create From Template         Create From Template       Intel your help!         Intel your help!       Intel your help!         Notat Link power       2018 Team PFF         What Link proce       The State?                                                                                                    | Dashboard               | Sharing via Facebook             |                                     | f Quick Facebook Pos                | create New               | Post            |
| My Donations       Resources       Oreate a New Facebook Post       Facebook Post Preview       Create From Template       Create From Template       In hallway thereil       Inceed your help!       Thank you!       What Link Do You Wan To Share?                                                                                                    | Share Event             |                                  |                                     | unt Create and balance              |                          |                 |
| Resources     Create a New Facebook Post     Facebook Post Preview       My Registration     Create From Template <ul> <li>Create From Template</li> <li>Th hallwayt there!</li> <li>Ineed your help!</li> <li>Thank you!</li> <li>What Link Do You Want To Share?</li> </ul> 2018 Team PFF <ul> <li>Mignification</li> <li>Construction of the state of the state of</li></ul>                                                                                                    | My Donations            |                                  | No scheduled posts                  | yet. Greate one below.              |                          |                 |
| My Registration     Create From Template     Image: Create From Template       Edit My Page     Image: Create From Template     Image: Create From Template       Th hallways there!     Ince dy our help!       Thank you!     Start typing       What Link Do You Want To Share?     Algorith Percent Start typing                                                                                                    | Resources               | Create a New Facebook            | Post                                | Facebook Post Preview               |                          |                 |
| Edit My Page  Create From Template  I'm halfway there! I need your help! Thank you! What Link Do You Want To Share?  My Situat Control of Share?  My Situat Control of Share?  My Situat Contr                                                                                                    | My Registration         | Create From Template             | *                                   | Jackie Williams<br>Dec 27th         |                          |                 |
| Edit My Page Start type:<br>Edit My Page 2018 Team PFF<br>What Link Do You Want To Share?<br>Mage Start type:<br>Mage Start type:<br>Mage Start type |                         | Create From Template             |                                     |                                     |                          |                 |
| Thank you! 2018 Team PFF What Link Do you Want To Share? https://becure.gov.com/even/accou                                                                                                    | Edit My Page            | I need your help!                |                                     |                                     |                          |                 |
| Vitina Link Di Tuli Viani to Stato r https://www.https://www.https://w                                                                                                    |                         | Thank you!                       |                                     | 2018                                |                          |                 |
| MV Personal Page V                                                                                                    |                         | My Personal Page +               | 0 :                                 |                                     |                          |                 |
|                                                                                                    |                         | ing release and                  |                                     |                                     |                          |                 |
| When Should We Post This To Facebook?                                                                                                    |                         | When Should We Post This To I    | -acebook?                           |                                     |                          |                 |
| Manual     Like Comment Share                                                                                                    |                         | <ul> <li>Manual</li> </ul>       |                                     |                                     |                          |                 |
| ③ Goal Percentage Reached                                                                                                    |                         | Goal Percentage Reached          |                                     |                                     |                          |                 |
| Hide Next Step: Unload Your Avatar                                                                                                    |                         |                                  | Hide                                | Next Step: Upload Your Av           | atar                     |                 |

- 8. Now your page is complete and you're well on your way to reaching your fundraising goal and supporting the PF community! Check out your Dashboard to:
  - 1. See your progress
  - 2. Update your goal F У 🗈 🖬 My Fundraising Tools 👻 Jackie W 3. Share your page via email My Fundraising Dashboard 4. Share your page Customizing your fundraising page will help you raise more money! Creating a unique page for yourself is easy – all the tools are right here. team **PF** via social media \$0.00 1 \$0.00 TOTAL RAISED Dashboard 40% \$250.00 \$0.00 \$0.00 Share Event TOTAL OFFLINE TOTAL ONLINE 0% My Donations \$0.00 \$0.00 Reso 2 Update My Goal My Registration Edit My Page Get the Word Out Providing easy access to your fundraising page is a great way to increase donations 3 f 2+ 0 (a)Send a Fundr ing Email Add a Registran View My Page 🗵 Share on Facebool Next Step: Upload Your Avatar

- 9. **Don't forget to say thank you!** Visit the "My Donations" tab to see who's donating to your page and send them a thank you email from the "Share Event" tab. We will send an automatic thank you from the PFF, but we encourage you to send a more personalized thank you email to all of your donors telling them why their support matters to you.
- 10. Revel in your accomplishments by checking out your badges under the "My Registration" tab. You can see which badges you may potentially qualify for and those that you've already achieved!

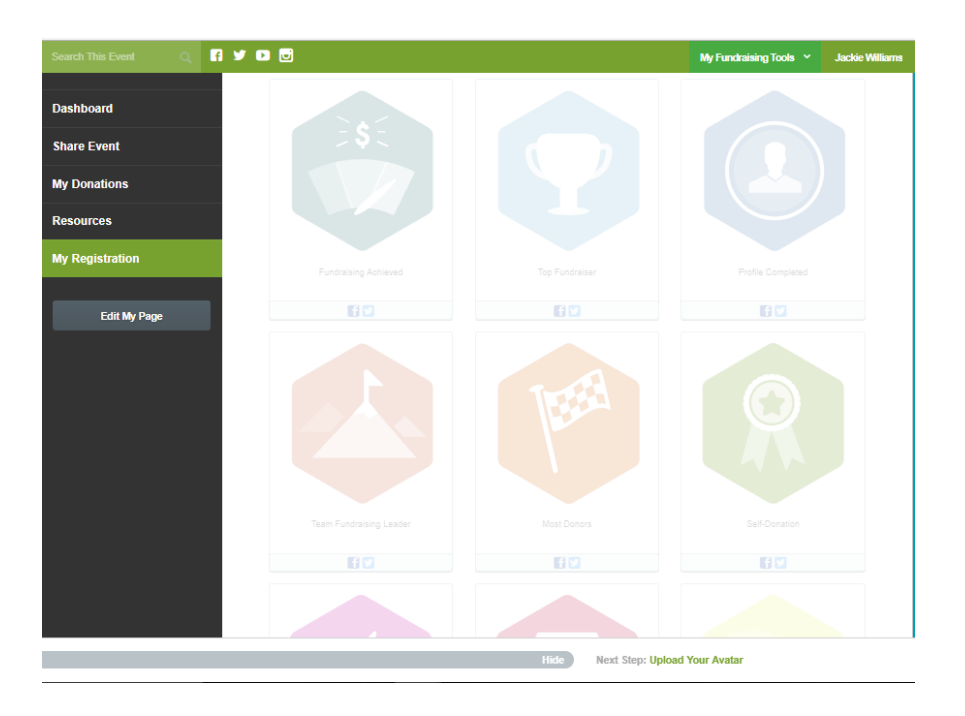

#### If you need any help setting up your page, or if you have any questions, please don't hesitate to contact:

Jackie Williams at jwilliams@pulmonaryfibrosis.org or 312-224-4667.